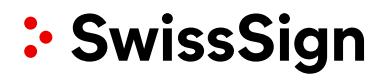

### SwissSign CA SwissSign AG

A brief guide to setting up your new MPKI on the new SwissSign CA

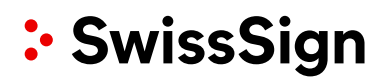

Revision<br/>RevDateWhoComment1.008.07.2022SwissSign AGInitial document

### Contents

| 1. | Logging into your account | 4 |
|----|---------------------------|---|
| 2. | Validate Domains          | 6 |

### 1. Logging into your account

To log in, a SwissID is required. The SwissID needs to exist for the email address that was indicated for the RA Operator in the order form. If you do not own a verified SwissID yet, you can follow the onboarding manual on our website.

- 1. Open the website <u>https://ra.swisssign.ch/</u>
- 2. Log in with your SwissID login information.

|                       | 💀 SwissID 🛛 🗙                                                        |  |  |  |  |  |
|-----------------------|----------------------------------------------------------------------|--|--|--|--|--|
|                       | Log in to SwissSign Certificate<br>Authority                         |  |  |  |  |  |
|                       | E-mail address                                                       |  |  |  |  |  |
|                       | Password 💋                                                           |  |  |  |  |  |
| Ple                   | ase note, that the login requires a second factor (App or SMS code): |  |  |  |  |  |
| ٠                     | 🗧 💀 SwissID 🛛 🗙                                                      |  |  |  |  |  |
| Confirm with SMS code |                                                                      |  |  |  |  |  |
|                       | Please enter the code that we have sent to your mobile number        |  |  |  |  |  |
|                       |                                                                      |  |  |  |  |  |

3. To use the MPKI as RA Operator you have to provide a consent that the following attributes of your SwissID account can be shared with the MPKI.

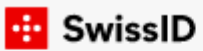

### Confirm sharing of data

Personal information is required for the use of certain services of SwissSign Certificate Authority. If you continue, you agree that the following data will be transferred to SwissSign Certificate Authority.

#### The required information is displayed:

| Gender         |
|----------------|
| Age over       |
| Date of birth  |
| Verified on    |
| Salutation     |
| First name     |
| Last name      |
| Language       |
| E-mail address |

Clicking the button «Confirm» will allow the information above to be released to the MPKI and complete the login.

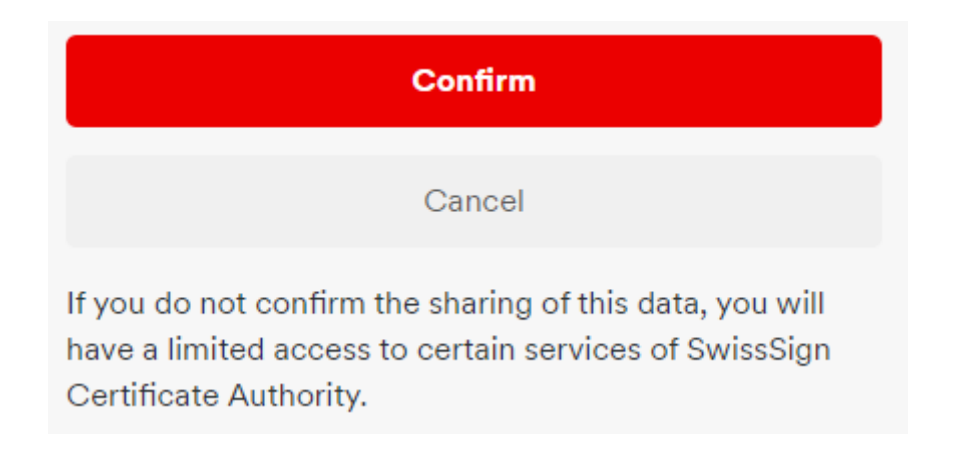

Now you are logged in and can see your MPKI GUI:

| SwissSign                           | Dashboard | Issuance | Orders & Certificates | ACME      | Domain Validation    | My Ac                         | count Logo   |
|-------------------------------------|-----------|----------|-----------------------|-----------|----------------------|-------------------------------|--------------|
| Certificates expiring in<br>60 days | •         |          |                       |           |                      |                               |              |
| Serial# / Subject / Issu            | er        |          | Start validity        |           | End validity         | Туре                          | Actions      |
|                                     |           |          | No data ava           | ilable in | table                |                               |              |
| Showing 0 to 0 of 0 entrie          | 25        |          |                       |           |                      | Previo                        | ous Next     |
| SwissSign AG - Manuals 🖪            |           |          | :• Swi                | ssSig     | ©2012-2022 libC Tech | nologies SA   SwissPKI™<br>∧. | Registration |

### 2. Validate Domains

As a final step, the associated domains must be validated before you can issue certificates. The aim of this process is to prove that you are the owner of those domains.

As RA Operator, you have the option to request new main domains for the Managed PKI and have them checked automatically as part of the procedure approved by the CA Browser Forum. To do so, you must log into the certificate platform ra.swisssign.ch.

Once logged into the MPKI GUI, click on «Domain Validation» and in the following submenu on «Pre validated domains».

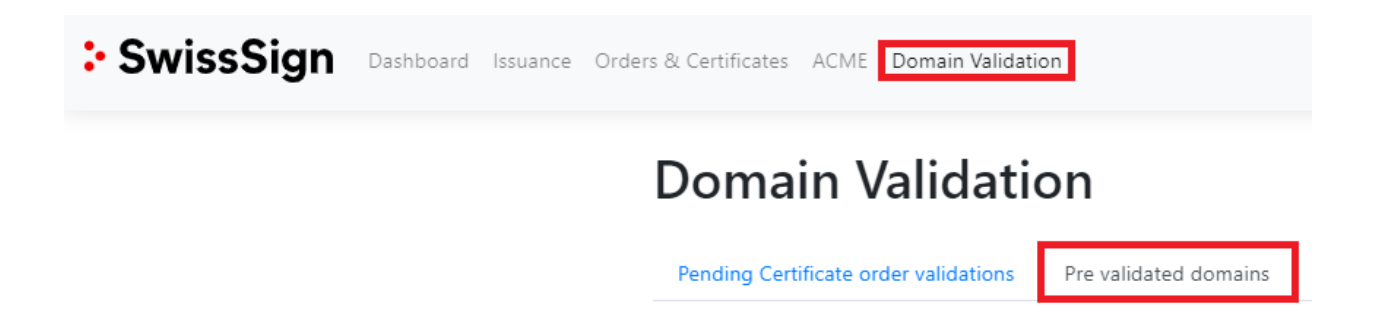

#### On this page you can start the process of adding a new domain with the button «Add».

| In this section you can pre validate your domains so that you dont have to validate them again during the issuance process. |                             |                            |             |          | Add     |
|----------------------------------------------------------------------------------------------------|-----------------------------|----------------------------|-------------|----------|---------|
| Domain                                                                                                    |                             |                            | Client      |          |         |
|                                                                                                    |                             |                            | No fi       | lter     | - ×     |
| Only non-public trust domains                                                                                               | Only successfully validated | Expire in the next 30 days |             |          |         |
|                                                                                                    |                             |                            |             |          | Clear   |
| Validation status Domain                                                                                                    | Client                      | Trusted Expires on Met     | hod Created | Modified | Actions |
|                                                                                                    |                             |                            |             |          |         |
|                                                                                                    |                             |                            |             |          |         |

| f you are the RA Operator of | f only a single MPKI | , the correct MPKI | will automatically be |
|------------------------------|----------------------|--------------------|-----------------------|
| selected.                    |                      |                    |                       |

In the case of being the RA Operator of multiple MPKIs, please choose the MPKI you wish to add a domain to.

In the domain field you may fill in the domain you wish to add to the MPKI. Afterwards, click on «Create» to create the domain check.

#### **Domain Validation**

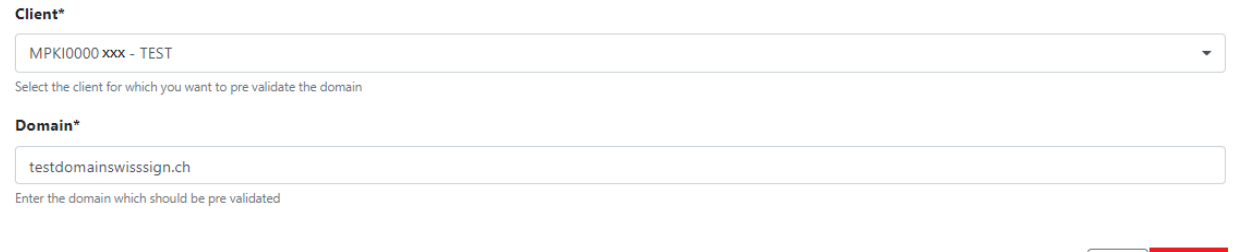

Back Create

Previous

1 Next

The created check is now listed as «not\_validated» in the domain check section:

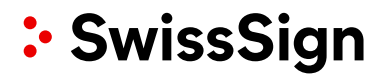

### **Domain Validation**

| Pending Certificate order validatio    | Pre validated domains                        |                        |                |         |            |            |         |
|----------------------------------------|----------------------------------------------|------------------------|----------------|---------|------------|------------|---------|
| In this section you can pre validate y | our domains so that you dont have to validat | e them again during th | e issuance pro | cess.   |            |            | Add     |
| Domain                                 |                                              |                        |                |         | Client     |            |         |
|                                        |                                              |                        |                |         | No filter  |            | - ×     |
| Only non-public trust domains          | Only successfully validated                  | Expire in t            | he next 30 da  | ys      |            |            |         |
|                                        |                                              |                        |                |         |            |            | Clear   |
| Validation status Domain               | Client                                       | Trusted                | Expires on     | Method  | Created    | Modified   | Actions |
| VALID                                  |                                              |                        | 13.05.2023     | CAB_DNS | 13.05.2022 | 13.05.2022 | t d     |
| NOT_VALIDATED testdomains              | wisssign.ch MPKI0000 xxx - TEST              |                        | -              | UNKNOWN | 28.06.2022 | 28.06.2022 |         |
| Showing 1 to 2 of 2 entries            |                                              |                        |                |         |            |            |         |
|                                        |                                              |                        |                |         |            | Previous   | Next    |
| On the new check, o                    | click the edit button:                       |                        |                |         |            |            |         |
| NOT_VALIDATED testdomainsw             | visssign.ch MPKI0000 xxx - TEST              |                        | -              | UNKNOWN | 28.06.2022 | 28.06.2022 | 1       |

Clicking «Start domain validation» will start the validation process and create the required validation token:

| Domain validation information |                         |  |  |  |
|-------------------------------|-------------------------|--|--|--|
| Status                        | not_validated           |  |  |  |
| DNS validation token          | Start domain validation |  |  |  |

Once the validation token has been created it will be shown in the "DNS validation token" row: DNS validation token swisssign-check=vE6KrcfZ67tfh0QugnmDIH7ZaCY

Expires on 28.07.2022 14:04

With the validation code you are now able to follow the instructions in the «Validation instructions» row:

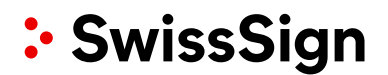

Validation instructions

#### Create the DNS TXT record

- Copy the validation token above. Note: The validation token expires after 30 days. To generate a new token, click the refresh button.
- Go to your DNS provider's site and create a new TXT record.
- In the TXT Value field, paste the validation token that you copied from this page.
  - Concerning the Host field:
    - Base Domain (e.g., example.com): If you are validating the base domain, leave the Host field blank, or use the @ symbol (depending on your DNS provider requirements).
    - Subdomain (e.g., my.example.com): In the Host field, enter the subdomain that you are validating.
- In the record type field (or equivalent), select TXT.
- Select a Time-to-Live (TTL) value or use your DNS provider's default value.
- Save the record.

#### Verify the DNS TXT record

· Click on the Verify token button

Once the validation token has been saved according to the instructions, you may start the check with «Verify token»:

DNS validation token

swisssign-check=vE6KrcfZ67tfh0QugnmDIH7ZaCY Expires on 28.07.2022 14:04

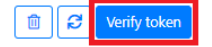

Previous

1 Next

## If the check is successful, you can now see the domain listed as "VALID": **Domain Validation**

| Pending Certificate    | order validations     | Pre validated domains             |                            |                 |         |           |          |     |      |
|------------------------|-----------------------|-----------------------------------|----------------------------|-----------------|---------|-----------|----------|-----|------|
| In this section you ca | n pre validate your d | omains so that you dont have to v | validate them again during | the issuance pr | rocess. |           |          |     | Add  |
| Domain                 |                       |                                   |                            |                 |         | Client    |          | _   |      |
|                        |                       |                                   |                            |                 |         | No filter |          | ~   | ×    |
| Only non-public        | trust domains         | Only successfully validate        | d 🗌 Expire ir              | the next 30 d   | ays     |           |          | C   | lear |
| Validation status      | Domain                | Client                            | Trusted                    | Expires on      | Method  | Created   | Modified | Act | ions |
| VALID                  | Domäne                | MPKI0000xxx - Test                |                            | 1.1.2023        | CAB_DNS | 1.1.2022  | 1.1.2022 |     | ľ    |
| Showing 1 to 1 of 1 e  | ntries                |                                   |                            |                 |         |           |          |     |      |

# 3. Certificate issuance with your MPKI on the new SwissSign CA

To issue a certificate on the MPKI GUI, navigate to the "Issuance" tab:

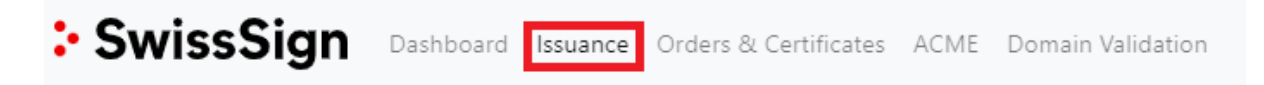

Here you will find the listing of your available products. You can also search for a specific product. If you are registered as an RA operator in several MPKIs, you can select the desired MPKI under "Clients":

| Search        | Clients   |   |   |
|---------------|-----------|---|---|
| e.g. SSL STV* | No filter | - | × |

We start the process of creating a certificate with the "Actions" button behind the desired product:

| CA |                                     | Client   | Policy | Name                                 | Туре    | Auth. | Sources | Actions |
|----|-------------------------------------|----------|--------|--------------------------------------|---------|-------|---------|---------|
| ρ  | RSA SMIME LCP ICA 2022 - 1          | MPK10000 |        | Personal S/MIME E-Mail ID Silver     | General |       |         | +       |
| ρ  | RSA SMIME NCP extended ICA 2022 - 1 | MPK10000 |        | Pro S/MIME E-Mail ID Gold RSASSA-PSS | General |       |         | +       |
| P  | RSA SMIME NCP extended ICA 2022 - 1 | MPKI0000 |        | Pro S/MIME E-Mail ID Gold with Auth  | General |       |         | +       |
| ρ  | RSA SMIME NCP ICA 2022 - 1          | MPK10000 |        | Pro S/MIME E-Mail ID Gold            | General |       |         | +       |
| ρ  | RSA TLS DV ICA 2022 - 1             | MPK10000 |        | DV SSL Silver Single-Domain          | General |       |         | +       |
| ρ  | RSA TLS DV ICA 2022 - 1             | MPK10000 |        | DV SSL Silver Wildcard               | General |       |         | +       |
| ρ  | RSA TLS EV ICA 2022 - 1             | MPK10000 |        | EV SSL Gold Multi-Domain             | General |       |         | +       |
| ρ  | RSA TLS EV ICA 2022 - 1             | MPK10000 |        | EV SSL Gold Single-Domain            | General |       |         | +       |
| ρ  | RSA TLS OV ICA 2022 - 1             | MPK10000 |        | OV SSL Gold Multi-Domain             | General |       |         | +       |
| ρ  | RSA TLS OV ICA 2022 - 1             | MPK10000 |        | OV SSL Gold Single-Domain            | General |       |         | +       |
| ρ  | RSA TLS OV ICA 2022 - 1             | MPK10000 |        | OV SSL Gold Wildcard                 | General |       |         | +       |

Showing 1 to 11 of 11 entries

Previous 1 Next

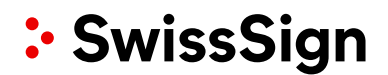

In the next step you enter your CSR.

Out of regulatory reasons, SwissSign is not allowed to support you in this. How to create a CSR can be found in the "Example of CSR creation with OpenSSL" on the following page:

| https://www.swisssign.com/support/sv | ystemstatus/details~newsID=02715d1b-9102-4148-8992- |
|--------------------------------------|-----------------------------------------------------|
| 846a75d7fdf2~.html                   |                                                     |

### Issue certificate | SwissSign EV SSL Gold Single-Domain

#### ∧ Key Generation parameters

| Key generation source         | Key type and<br>minimum size |           | Certificate Hash Algorithm |      |              |
|-------------------------------|------------------------------|-----------|----------------------------|------|--------------|
| PKCS10 -                      | RSA 2048                     | -         | sha256                     |      | -            |
| PKCS#10 Request Data (        | PEM) / Certificate S         | gning Rec | juest (CSR)                |      |              |
|                               |                              |           |                            |      | 0            |
|                               |                              |           |                            |      |              |
|                               |                              |           |                            |      |              |
|                               |                              |           |                            |      |              |
|                               |                              |           |                            |      |              |
|                               |                              |           |                            |      |              |
|                               |                              |           |                            |      |              |
|                               |                              |           |                            |      |              |
|                               |                              |           |                            |      |              |
|                               |                              |           |                            |      |              |
| Copy/Paste the PKCS#10 reques | t                            |           |                            |      |              |
|                               |                              |           |                            |      |              |
| llapse all                    |                              |           |                            | Back | Validate CSR |

If the CSR contains attributes that are not supported in the selected product, you will receive the following message:

#### Subject Distinguished Name

Unused Subject Attributes from CSR: o=Test org,ou=Test unit,state=Zurich,I=Test loc

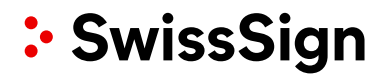

You can insert your DNS entries in the DNS field.

In single domain and e-mail certificates, you can use the same entry as for the "Common Name" (domain and e-mail address respectively).

In multi-domain certificates, you can enter all your SANs if they were not already present in the CSR.

| <ul> <li>Subject Alternative Name</li> </ul> |              |   |
|----------------------------------------------|--------------|---|
| DNS required.                                |              |   |
| '0' out '1' Subject Alt Name (rfc822) used.  |              |   |
| DNS                                          |              |   |
| DNS 1*                                       |              | 0 |
|                                              | DNS required |   |

Finally, in order to continue, you must accept the Subscriber Agreement. If you click on Subscriber Agreement (blue text), you will open the corresponding document. After you have taken note of the participant agreement, click on the box and on "I accept these

#### ∧ Terms & Conditions

conditions" to continue.

□ I confirm acceptance and adherence to the terms and conditions of the Subscriber Agreement of SwissSign AG.

Please read and accept the terms and conditions

Now you can issue the certificate with the button "Issue certificate".

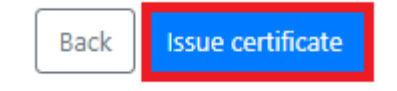

If the domain has already been pre-validated, the certificate is issued directly.

If the domain has not yet been validated, the validation process starts and a DNS token is generated. The certificate is only issued after this validation.